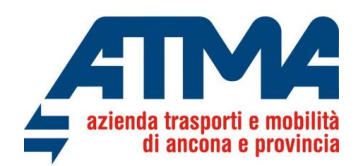

# GUIDA ALL'ACQUISTO DI ABBONAMENTI INTEGRATI SUL PORTALE WEB DI ATMA

Atma Soc. Cons. per Azioni ha da diverso tempo un portale web per la vendita on line di abbonamenti e biglietti collegata alla piattaforma myCicero.

Il portale web è raggiungibile ai seguenti link:

https://www.atmaancona.it/tariffe/abbonamenti-on-line/ https://www.conerobus.it/vendite-OnLine

L'utente, una volta registratosi alla piattaforma o entrando con credenziali della piattaforma myCicero/MooneyGo, entrerà nella Sua area riservata e andando a selezionare i titoli di viaggio del servizio Urbano ed Extraurbano idonei a soddisfare la Sua esigenza di mobilità, potrà acquistare l'ABBONAMENTO INTEGRATO.

### L'abbonamento potrà essere inviato nell'appATMA senza costi aggiuntivi.

L'abbonamento cartaceo, spedito a casa, avrà invece un costo aggiuntivo di  $\in$  9,00 a fronte delle spese di spedizione.

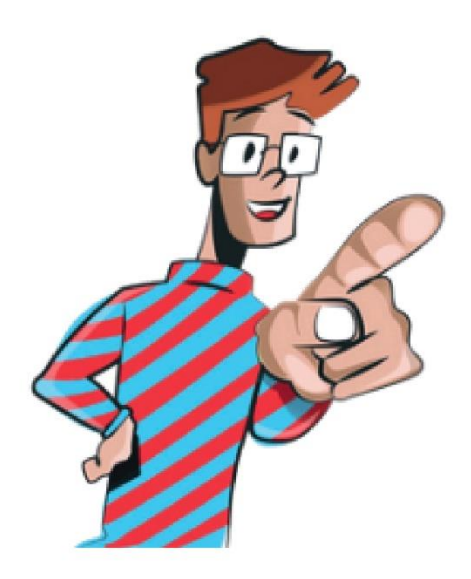

Finalmente gli ABBONAMENTI INTEGRATI sono on line!!!

Acquista on line, rinnova con l'appATMA, risparmi soldi e tempo!!!

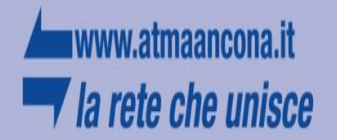

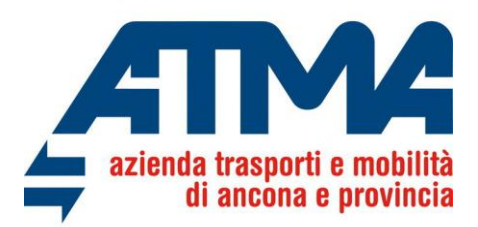

L'Utente registrato alla piattaforma potrà inserire le Sue credenziali nella form sottostante, permettendo l'accesso alle funzionalità di acquisto di titoli di viaggio di ATMA.

| azienda                  | a trasporti e mobilità<br>li ancona e provincia |
|--------------------------|-------------------------------------------------|
|                          | Ciao!                                           |
| Inserisci le             | e tue credenziali                               |
| Indirizzo e-mail         |                                                 |
|                          |                                                 |
| Preferisci accedere tram | ite numero di telefono?                         |
| Password                 |                                                 |
|                          | Mostra                                          |
| Hai dimenticato la passw | vord?                                           |
|                          | Accedi                                          |
| Non hai anco<br>R        | ra un account A :ma?<br><b>egistrati</b>        |

Nel caso l'Utente non fosse registrato, dovrà registrarsi premendo il bottone "Registrati" evidenziato in **arancione** nell'immagine sopra riportata.

Una volta loggato, l'Utente potrà vedere gli abbonamenti in suo possesso, nella sezione "ABBONAMENTI" e fare operazioni sui titoli di viaggio.

|                                                                                                    | ITINERARIO BIGLIET                                             | ERIA ABBONAMENTI | FAQ | 냙 | Ciao, Andrea 🌘 |
|----------------------------------------------------------------------------------------------------|----------------------------------------------------------------|------------------|-----|---|----------------|
| Ciao, Andrea Burini<br>Ora puoi procedere all'acquisto o rinnovo dell'abbonamento per te stess<br>acquistare un abbonamento devi avere una tessera di riconoscimento. Per a<br>procedura on line è necessario recarsi c/o la biglietteria aziendale | o o per un altro tesserato.<br>cquistare titoli non presenti i | Per<br>ella      |     |   |                |
| C La tua tessera non è tra i tuoi acquisti?                                                                                                    | AGGIUNGI TESSERA                                               |                  |     |   |                |
| RIEPILOGO ABBONAMENTI                                                                                                    | Vuoi acquistare altro? Clicca                                  | ıui              |     |   |                |
| ABB.INTEGR.STUD.30GG. 12 KM JESI                                                                                                    | Valido                                                         | •                |     |   |                |
| Servizio extraurbano FALCONARA M ANCONA<br>Validità 01/01/24 - 31/01/24                                                                                                    | RINNOVA                                                        |                  |     |   |                |
| Burini Andrea                                                                                                    | Tessera I2396                                                  |                  |     |   |                |
| ABB.INTEGR.STUD.30GG. 12 KM SENIG.                                                                                                    | Valido                                                         | •                |     |   |                |
| Servizio extraurbano FALCONARA M ANCONA<br>Validità 01/12/23 - 31/12/23                                                                                                    | RINNOVA                                                        |                  |     |   |                |
| Burini Andrea                                                                                                    | Tessera l2396                                                  |                  |     |   |                |
| w                                                                                                    |                                                                |                  |     |   |                |

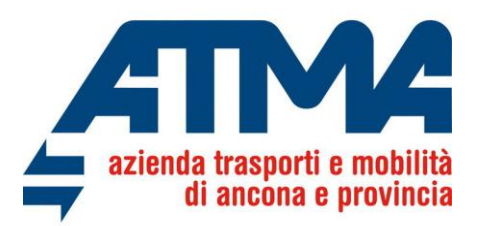

Tessera 12396

L'utente, se non in possesso di una tessera del trasporto regionale, obbligatoria per viaggiare, potrà aggiungere la tessera con il tasto AGGIUNGI TESSERA o rinnovare abbonamenti in scadenza cliccando sul tasto RINNOVA, cliccando i bottoni in rosso evidenzianti nell'immagine sotto sottostante.

### Ciao, Andrea Burini

Ora puoi procedere all'acquisto o rinnovo dell'abbonamento per te stesso o per un altro tesserato. Per acquistare un abbonamento devi avere una tessera di riconoscimento. Per acquistare titoli non presenti nella procedura on line è necessario recarsi c/o la biglietteria aziendale

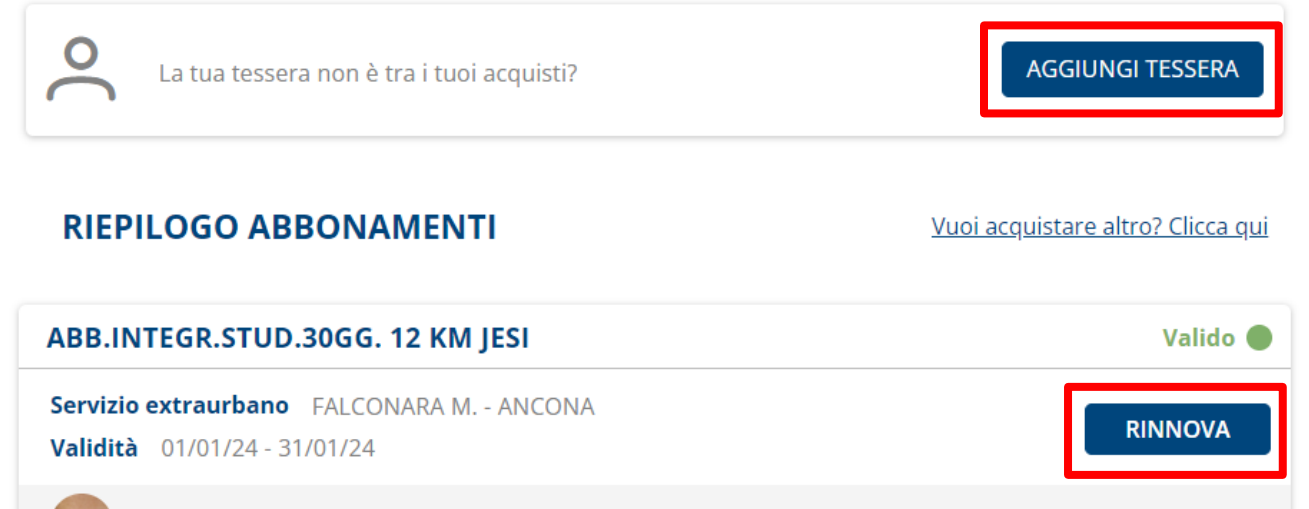

🕤 Burini Andrea

L'Utente potrà selezionare una tessera tra quelle disponibili, da associare all'abbonamento integrato, premendo il bottone <u>SELEZIONA</u> in rosso.

### **ASSOCIA TESSERA**

| Seleziona la tessera su cu | l acquistare l'ab | bonamento                      |                               |   |
|----------------------------|-------------------|--------------------------------|-------------------------------|---|
|                            |                   | Convalidata                    | Convalidata                   |   |
|                            |                   |                                |                               |   |
|                            | <                 | Tessera 12396<br>BURINI ANDREA | Tessera 12398<br>ROSSI ANDREA | > |
|                            |                   | SELEZIONA                      | SELEZIONA                     |   |

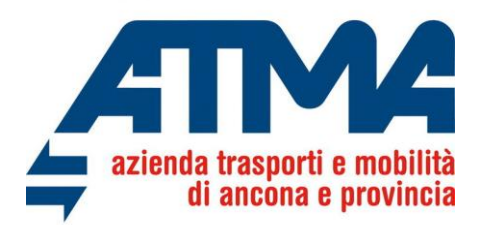

Una volta selezionata la tessera, o se un abbonamento non è tra quelli che soddisfano la Sua esigenza di mobilità, l'Utente può scegliere di acquistare altro cliccando in <u>Vuoi acquistare</u> <u>altro? Clicca qui</u> scritta nel riquadro in verde.

# Ciao, Andrea Burini Ora puoi procedere all'acquisto o rinnovo dell'abbonamento per te stesso o per un altro tesserato. Per acquistare un abbonamento devi avere una tessera di riconoscimento. Per acquistare titoli non presenti nella procedura on line è necessario recarsi c/o la biglietteria aziendale Image: Comparison of the experimentation of the experimentation of the experimenta

Scegliendo tra il SERVIZIO EXTRAURBANO, come evidenziato nel riquadro rosso.

| SERVIZIO URBANO                                                                                                    | SERVIZIO EXTRAURBANO                                                                                          |
|----------------------------------------------------------------------------------------------------|----------------------------------------------------------------------------------------------------|
| Selezionando origine e destinazione, verrà proposto l'abbonamento su linea diretta. Per percorsi com<br>città per cui si richiede l'integrazione con il servizio urbano ; ad esempio URBANO di | posti su più linee rivolgersi in biglietteria. Per i titoli integrati digita come origine e/o destinazione la |
| Inserisci la città                                                                                                    | Inserisci la città                                                                                            |
|                                                                                                    | CERCA                                                                                                    |

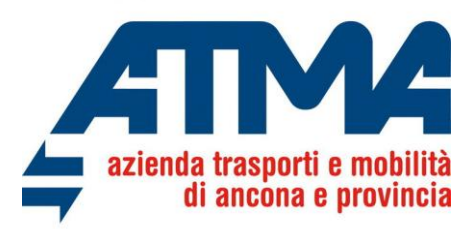

L'utente può selezionare la città di partenza o di arrivo selezionando il SERVIZIO URBANO dell'abbonamento integrato di interesse. (nell'esempio la partenza con **Urbano di Ancona** in verde)

ATMA

|                                                                                                    | dia a provincia                                                                                                |
|----------------------------------------------------------------------------------------------------|----------------------------------------------------------------------------------------------------|
| SERVIZIO URBANO                                                                                                    | SERVIZIO EXTRAURBANO                                                                                           |
| Selezionando origine e destinazione, verrà proposto l'abbonamento su linea diretta. Per percorsi cor<br>città per cui si richiede l'integrazione con il servizio urbano ; ad esempio URBANO di | mposti su più linee rivolgersi in biglietteria. Per i titoli integrati digita come origine e/o destinazione la |
| Cerca ottà di partenza<br>ancona                                                                                                    | Inserisci la città                                                                                             |
| ANCONA                                                                                                    |                                                                                                    |
| URBANO DI ANCONA                                                                                                    | CERCA                                                                                                    |

inserendo la destinazione (come nel riquadro in giallo **Jesi Autostazione**)

|                                                                    | aliad to be a single of the second second seco | ont a material                                                      |                                             |  |  |
|--------------------------------------------------------------------|----------------------------------------------------------------------------------------------------|---------------------------------------------------------------------|---------------------------------------------|--|--|
| SERVIZIO URBANO SERVIZIO EXTRAURBANO                               |                                                                                                    |                                                                     |                                             |  |  |
| Selezionando origine e destin<br>città per cui si richiede l'integ | nazione, verrà proposto l'abbonamento su linea diretta. Per percorsi con<br>grazione con il servizio urbano ; ad esempio URBANO di                                                                                                    | nposti su più linee rivolgersi in biglietteria. Per i titoli integr | ati digita come origine e/o destinazione la |  |  |
|                                                                    |                                                                                                    |                                                                     |                                             |  |  |
| Cerca città di partenza<br>URBANO DI ANCONA                        | ~                                                                                                    |                                                                     | ~                                           |  |  |
|                                                                    |                                                                                                    |                                                                     |                                             |  |  |
|                                                                    |                                                                                                    |                                                                     | CERCA                                       |  |  |

**ZTMZ** 

e premendo il bottone blu CERCA in rosso si potrà scegliere tra uno o più abbonamenti integrati (come da immagine sottostante)

### ABBONAMENTI EXTRAURBANI

| URBANO DI ANCONA                 | Cerca città di arrivo<br>JESI AUTOSTAZIONE |
|----------------------------------|--------------------------------------------|
| ABBONAMENTI INTEGRATI            | ABBONAMENTI STUDENTI SERVIZI INTEGRAT      |
|                                  |                                            |
| obonamenti Urbano ed extraurbano |                                            |
| ABB. INTEGRATO 50 KM             |                                            |

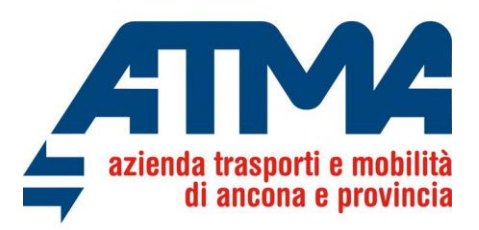

Selezionando l'ABB.INTEGRATO di interesse, si può procedere con l'acquisto.

### **ABBONAMENTI EXTRAURBANI**

| URBANO DI ANCONA                  | Cerca città di arrivo<br>JESI AUTOSTAZIONE |
|-----------------------------------|--------------------------------------------|
| ABBONAMENTI INTEGRATI             | ABBONAMENTI STUDENTI SERVIZI INTEGRAT      |
| Abbonamenti Urbano ed extraurbano |                                            |
|                                   |                                            |
| ABB. INTEGRATO 50 KM              |                                            |

Avendo poi accesso al riepilogo dell'abbonamento selezionato.

Saranno evidenziati:

- La descrizione dell'abbonamenti: ABB. INTEGRATO 50 KM (in questo esempio)
- Il Prezzo € 105,70 (in questo esempio)
- La validità dell'abbonamento dal giorno al giorno.

### **ABBONAMENTI EXTRAURBANI**

| ABB. INTEGRATO 50 KM |                                            |
|----------------------|--------------------------------------------|
| Prezzo               | 105,70 €                                   |
| Validità abbonamento | Valido dal giorno * Al giorno * 31/08/2023 |
|                      | PROCEDI CON L'ACQUISTO                     |

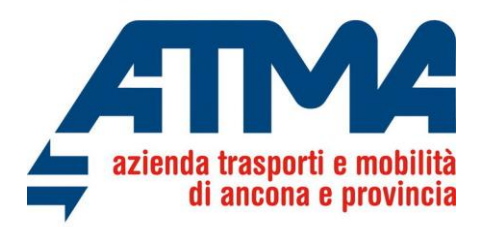

Una volta confermato l'abbonamento, se non lo si è fatto in precedenza, è necessario associare una tessera all'abbonamento, selezionando tra quelle disponibili (in rosso) o completando i campi i verde, e procedere poi con l'acquisto.

## **ASSOCIA TESSERA**

| La tua tessera è tra queste?<br>Seleziona la tessera su cui acquistare l'abb | onamento                        |                                                                                                    |   |
|------------------------------------------------------------------------------|---------------------------------|----------------------------------------------------------------------------------------------------|---|
| 1                                                                            | Convalidata                     | Convalidata                                                                                                    |   |
|                                                                              | 67                              | and the second second sec |   |
| <                                                                            | Tessera 12400<br>ROSSOLINI LUCA | Tessera 12399<br>LANARI FABRIZIO                                                                                                    | > |
|                                                                              | SELEZIONA                       | SELEZIONA                                                                                                    |   |
|                                                                              | _                               |                                                                                                    |   |

| Hai già una tes<br>Inserisci i dati relat | essera?<br>ativi all'utente che usufruirà dell'abbonamento |           |
|-------------------------------------------|------------------------------------------------------------|-----------|
| Email o tessera                           | Inserisci email o la tua tessera                           | VERIFICA  |
| Codice di<br>associazione                 | Inserisci il codice di associazione                        |           |
|                                           | PROCEDI CON L                                              | 'ACQUISTO |

l'utente dovrà selezionare la modalità di ricezione dell'abbonamento acquistato come da immagine seguente.

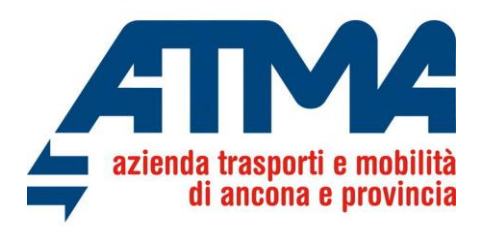

Potrà scegliere se ricevere l'abbonamento nell'APPATMA sullo Smartphone, o se ricevere l'abbonamento in formato a cartaceo direttamente a casa: in questo ultimo caso l'utente dovrà sostenere anche la spesa della spedizione pari ad  $\notin$  9,00.

### SELEZIONA COME VUOI RICEVERE L'ABBONAMENTO

|                     | RA<br>II ANDREA                       | e      | a 12396                                                |             |  |  |  |  |  |
|---------------------|---------------------------------------|--------|--------------------------------------------------------|-------------|--|--|--|--|--|
| FALCON<br>ABB.INTEG | NARA M. R.STUD.30GG. 12 KM JESI 🖉     | ANCONA | 🗄 01/02/24 - 29/02/24 🧷                                | 43,20 €     |  |  |  |  |  |
| Seleziona           | Seleziona la tipologia di abbonamento |        |                                                        |             |  |  |  |  |  |
|                     | L<br>Abbonamento su Smartphone        |        | <b>to</b><br>Abbonamento in formato cartaceo inviato a | ı casa      |  |  |  |  |  |
| Totale              |                                       |        | Seleziona una modalità per v<br>l'importo totale       | isualizzare |  |  |  |  |  |
|                     | AGGIUNGI AL CARRELLO                  |        | VAI AL PAGAMENTO                                       |             |  |  |  |  |  |

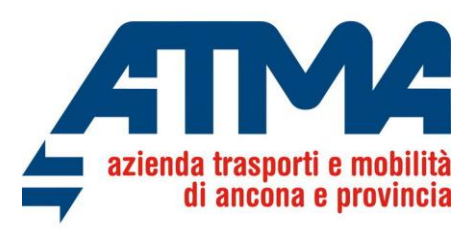

Di seguito il flusso per l'invio sullo smartphone, nell'APPATMA dell'abbonamento:

Selezionare il bottone Abbonamento su Smartphone evidenziato in arancio.

| TESSERA<br>BURINI ANDREA                                                                                         | <b>i</b> 12396                                              |
|----------------------------------------------------------------------------------------------------|-------------------------------------------------------------|
| FALCONARA M. RANCONA                                                                                             | ⊟ 01/02/24 - 29/02/24 ⁄ 43,20 €                             |
| Seleziona la tipologia di abbonamento                                                                            |                                                             |
| Abbonamento su Smartphone                                                                                        | <b>to</b><br>Abbonamento in formato cartaceo inviato a casa |
| L'utilizzo dell'abbonamento digitale su Smartphone richiede l'inst                                               | tallazione dell'APP ATMA Clicca qui per i dettagli          |
| Sul mio account                                                                                                  | Su un altro account                                         |
| VISUALIZZAZIONE TITOLO IN APP                                                                                    |                                                             |
| Stai acquistando il titolo di viaggio per un'altra persona, inserisci il suo numero di +39 ITA VERIFICA VERIFICA | i cellulare:                                                |
| Il titolo di viaggio verrà visualizzato nell'account: a.b**ini@pluservice.net                                    |                                                             |
| Totale                                                                                                    | 43,20 €                                                     |
| AGGIUNGI AL CARRELLO                                                                                             | VAI AL PAGAMENTO                                            |

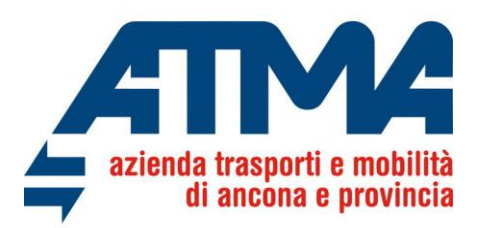

Nel carrello sarà presente l'abbonamento selezionato con l'evidenza dell'importo totale della transazione.

# CARRELLO

| TESSERA<br>ROSSI ANDREA                   | n 12398                 |                           |         |   |
|-------------------------------------------|-------------------------|---------------------------|---------|---|
| URBANO DI ANCONA                          | URBANO DI<br>FALCONARA  | ☐ 01/10/23 - 31/10/23     | 85,50 € | 0 |
| L'utilizzo dell'abbonamento digitale su S | martphone richiede l'ii | stallazione dell'APP ATMA |         |   |
| TOTALE                                    |                         |                           | 85,50 € |   |

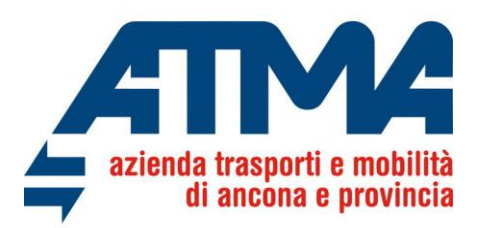

L'Utente potrà in alternativa scegliere l'opzione di ricevere l'abbonamento in formato cartaceo a casa a fronte di un costo aggiuntivo di € 9.00 a fronte delle spese di spedizioni, che sarà evidenziata poi nel carrello.

### SELEZIONA COME VUOI RICEVERE L'ABBONAMENTO

| ESSERA E 12396<br>BURINI ANDREA                                  |                                                             |  |  |
|------------------------------------------------------------------|-------------------------------------------------------------|--|--|
| FALCONARA M. ANCONA                                              | ⊟ 01/02/24 - 29/02/24 2 43,20 €                             |  |  |
| Seleziona la tipologia di abbonamento                            |                                                             |  |  |
| Abbonamento su Smartphone                                        | <b>to</b><br>Abbonamento in formato cartaceo inviato a casa |  |  |
| Ricevi l'abbonamento a casa entro 10 giorni lavorativi VIA ROMA, | 1, 60100 ANCONA (AN) (AN) Clicca qui per i dettagli         |  |  |
| Spese per spedizione titolo TPLW a casa                          | 10,00 €                                                     |  |  |
| Totale                                                           | 53,20 €                                                     |  |  |
| AGGIUNGI AL CARRELLO                                             | VAI AL PAGAMENTO                                            |  |  |

Aggiungendo l'abbonamento selezionato nel carrello, si potrà vedere il riepilogo dei titoli di viaggio acquistati, con l'evidenza delle spese di spedizione a casa del titolo stesso

### CARRELLO

| TESSERA 💼 12398<br>ROSSI ANDREA                                                              |                                              |         |
|----------------------------------------------------------------------------------------------|----------------------------------------------|---------|
| URBANO DI ANCONA 😡 😡                                                                         | URBANO DI<br>FALCONARA 📋 01/10/23 - 31/10/23 | 85,50 € |
| Ricevi l'abbonamento a casa entro 10 giorni lavorativi VIA REDI, 100, 60100 ANCONA (AN) (AN) |                                              |         |
| Spese per spedizione titolo TPLW a casa                                                      |                                              | 10,00 € |
| TOTALE                                                                                       |                                              | 95,50 € |

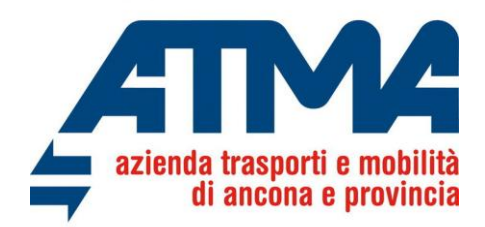

Di dovrà poi procedere al pagamento dei prodotti del carrello scegliendo uno tra i metodi di pagamento disponibili come da immagine sottostante.

### METODO DI PAGAMENTO

| < | G                   | VISA                                 | pagoPf                 |          |              | > |
|---|---------------------|--------------------------------------|------------------------|----------|--------------|---|
|   | Il tuo credito      | ente nel tuo borsellino o con quello | di un utente affiliato |          |              |   |
|   | O Il tuo borsellino |                                      |                        | Ricarica | [] 7.969,07€ |   |
|   |                     |                                      |                        |          |              |   |
|   |                     |                                      |                        |          |              |   |

L'utente potrà pagare il Suo abbonamento con il borsellino myCicero/mooneyGo, o con gli gli altri metodi di pagamento come la carta di credito, PagoPa, ecc.

Consigliamo di inviare l'abbonamento nello smartphone scaricando gratuitamente l'appATMA: troverai il Tuo abbonamento, nella sezione "*I miei titoli*" una volta loggato nell'app con le stesse credenziali della piattaforma myCicero/MooneyGo.

# Accedendo nell'appATMA, potrai solo rinnovare l'abbonamento integrato già nella Tua disponibilità.

Con l'appATMA non sarà permesso acquistare un nuovo abbonamento integrato per una nuova soluzione di viaggio.

Acquistando On line o con l'appATMA non fai code in biglietteria e risparmi anche soldi sulle spese di spedizione.

Se hai bisogno di aiuto scrivici a: ticketing@conerobus.it